## Приложение ХМеуе

Установите на смартфон приложение XMeye, запустите его, создайте аккаунт (если его нет), войдите в аккаунт.

Включите камеру. Сбросьте камеру к заводским настройкам, кнопка сброса находится на шарике под объективом, держать примерно 15 секунд. Камера перегрузится.

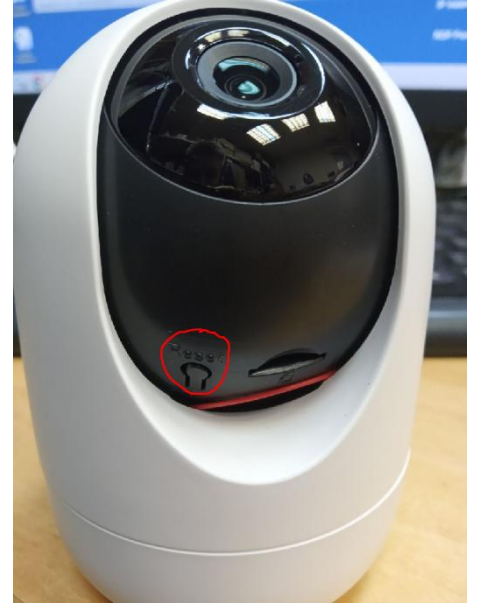

Далее оперируем в приложении XMeye на смартфоне. Для добавления устройства нажмите «+»

| 13:01   2,2 KE | 5/c 🗇                                                          | , III 奈 🛯 |
|----------------|----------------------------------------------------------------|-----------|
| $(\Xi)$        | Список устр. 🔻                                                 | Q (+)     |
| •              |                                                                |           |
| <u>.</u>       |                                                                |           |
| •              |                                                                |           |
|                |                                                                |           |
| •              |                                                                |           |
| •              |                                                                |           |
|                |                                                                |           |
| •              |                                                                |           |
| 2              |                                                                |           |
|                |                                                                |           |
| ОУстройство    | О Изображение<br>тревога Изображение<br>мобильного<br>телефона | В         |
|                |                                                                |           |

Выберите «WiFi-настр.», убедитесь, что смартфон соединен с нужной WiFi-сетью, введите пароль WiFi-сети, нажмите «OK»

|                     | =,1 11.07          | c 🕑                  |                   |                   |                      |                   | .ill 5            | 57       |
|---------------------|--------------------|----------------------|-------------------|-------------------|----------------------|-------------------|-------------------|----------|
|                     |                    |                      | Доба              | вить              | устр.                |                   |                   |          |
| 0                   | Ручн               | юе до                | бав.              |                   | 6                    | WiF               | і наст            | p.       |
| (                   | (î; es             | :02                  |                   |                   |                      |                   |                   | _        |
| (                   | 5 Wi               | .Fi n                | арол              |                   |                      |                   | ٢                 |          |
|                     |                    |                      |                   | ОК                |                      |                   |                   |          |
| *П<br>*У            | оиск ус<br>бедитес | тройств<br>сь. что и | з в одн<br>індика | ой лок<br>тор ме  | альной<br>аленно     | сети              |                   |          |
| ми<br>уст           | гает,Уб<br>гройств | едитеском, тел       | », что р<br>ефоно | асстоя<br>м и мај | ние ме<br>ошрути     | жду<br>затор      | ом не             |          |
| Уд<br>не            | ержива<br>начнет   | йте кно<br>быстро    | опку SE<br>мигат  | Т до те<br>ъ(Part | ex nop, i<br>of prod | пока и<br>ucts ar | ндикат<br>e neede | op<br>ed |
| 1 :                 | 23                 | 3 4                  | - 5               | 5 6               | 5 7                  | ' E               | 3 9               | 0        |
| a                   |                    | s r                  | 1                 |                   |                      |                   |                   |          |
| 90                  |                    |                      |                   | . y               |                      |                   |                   | <b>p</b> |
| a                   | s                  | d                    | f                 | g                 | h                    | j                 | k                 | l p      |
| a<br>û              | s                  | d<br>x               | f<br>c            | g<br>v            | h<br>b               | j<br>n            | k<br>m            |          |
| ۹<br>۵<br>۲<br>?123 | s<br>z             | d<br>x               | f<br>c<br>∢E      | g<br>v            | h<br>b<br>(USA)      | j<br>n<br>♪       | k<br>m<br>·       |          |

Приложение найдет Вашу камеру, нажмите на найденную камеру.

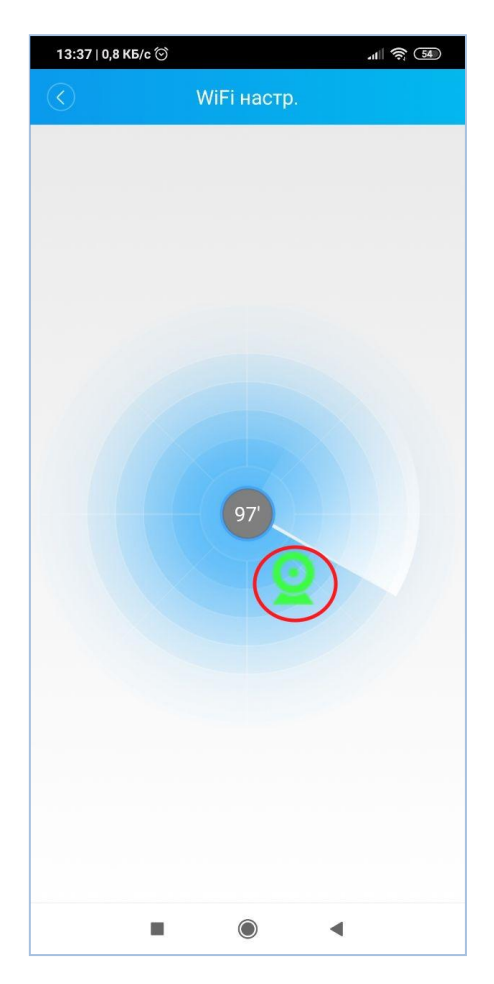

Камера будет присоединена к Вашему аккаунту, найдите камеру в списке устройств, нажмите галочку, выберите нужный канал (в случае камеры канал только один)

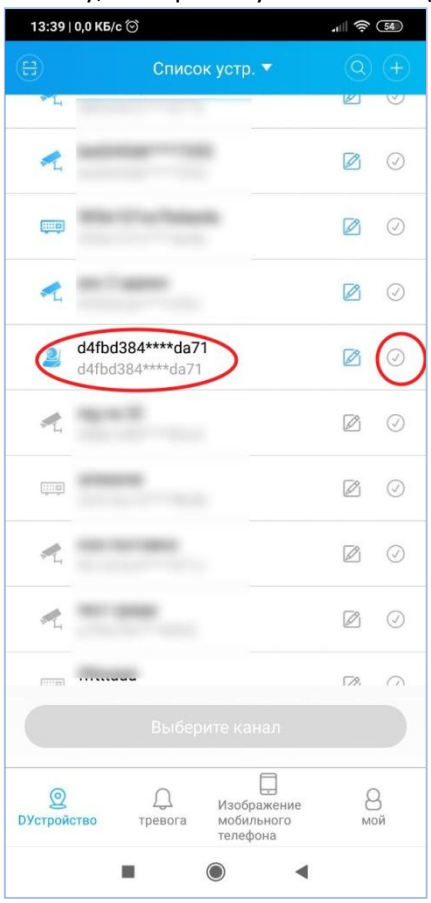

Перед формированием видео камера запросит смену пароля. Убедительно просим сменить пароль. Появившаяся картинка с камеры означает, что настройка выполнена правильно и завершена. Теперь камера доступна через Интернет. Для проверки можно отключить WiFi на смартфоне и снова переключиться в приложение XMeye, теперь поток видео пойдет через сотового оператора.

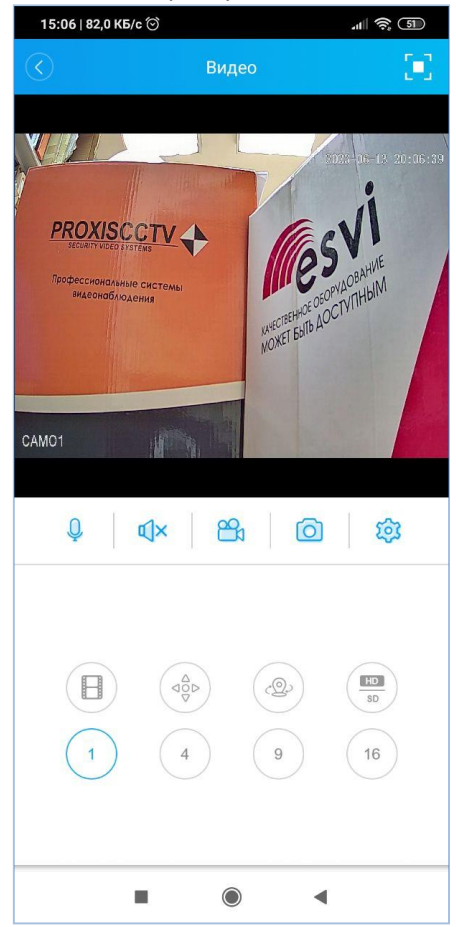

## Приложение XMeye Pro

Данное приложение также работает с камерой. Интерфейс имеет незначительные отличия, большее количество подсказок. Ниже приведены скрины без комментариев.

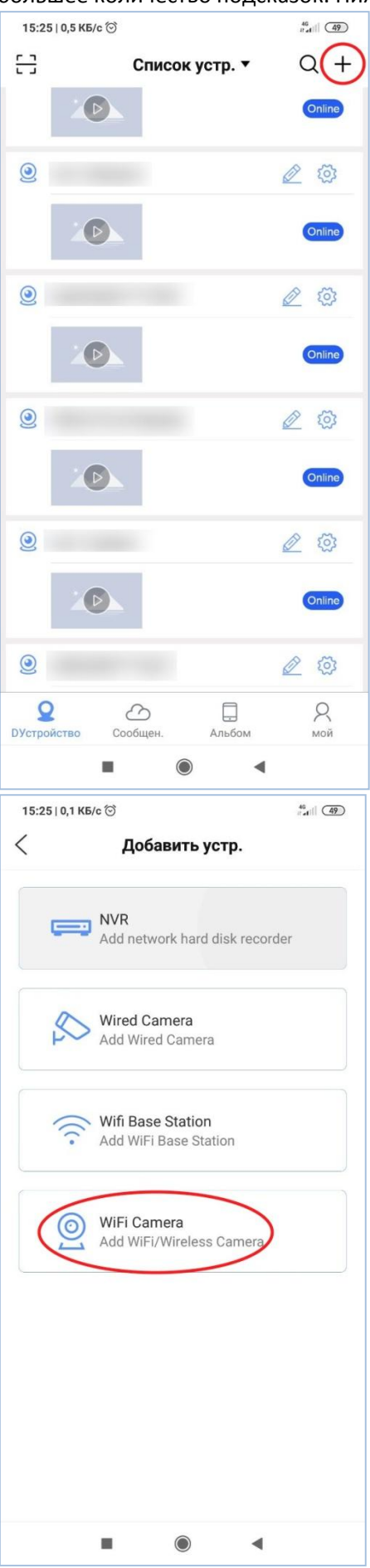

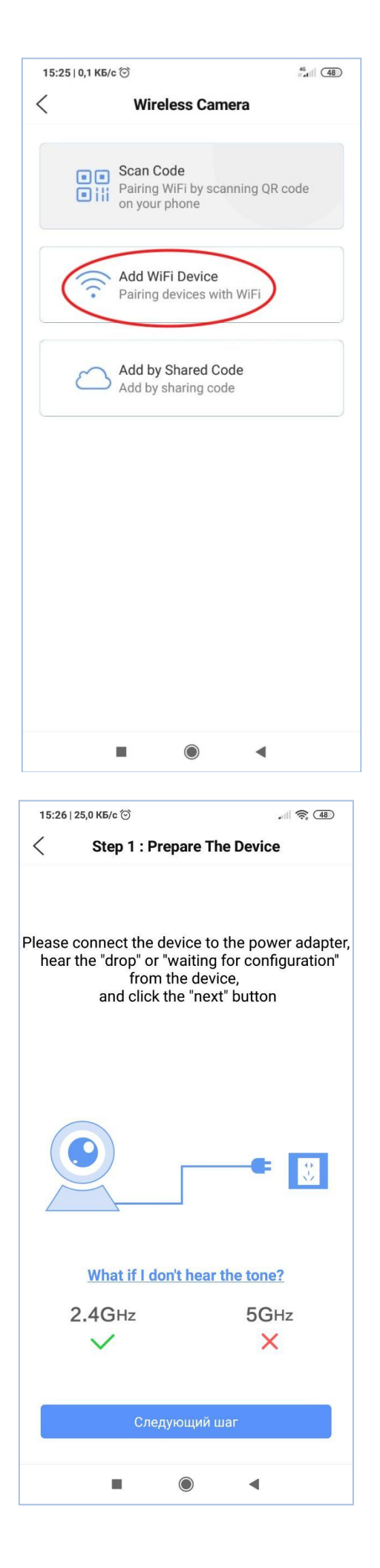

| 15:26   2,3 КБ/с<br>Sten :                                                               | ିତ                                                                                                    |
|------------------------------------------------------------------------------------------|----------------------------------------------------------------------------------------------------|
| (त es                                                                                    | 02                                                                                                    |
| 6 Wi                                                                                     | Fi Password                                                                                                    |
|                                                                                          | Следующий шаг                                                                                                    |
| <ul> <li>Refers to s</li> </ul>                                                          | earching for devices on the same                                                                                                    |
| Router<br>• Keep the d<br>obones and r<br>set key for a<br>flashes (som<br>gently insert | istance between devices, mobile<br>networks as close as possible; press<br>long time until the indicator light<br>e products may need a thimble to<br>the configuration hole) |
| Router<br>• Keep the d<br>phones and r<br>set key for a<br>flashes (som<br>gently insert | istance between devices, mobile<br>networks as close as possible; press<br>long time until the indicator light<br>e products may need a thimble to<br>the configuration hole) |
| Router<br>• Keep the d<br>phones and r<br>set key for a<br>flashes (som<br>gently insert | istance between devices, mobile<br>networks as close as possible; press<br>long time until the indicator light<br>e products may need a thimble to<br>the configuration hole) |

| 15.07   25 | 2 KEIO                         |                 |
|------------|--------------------------------|-----------------|
| 15.27 35   | ,2 Kb/c ⊙                      | a 🖓 🖓 🦛         |
| <          | Step 3: Searc                  | ch Add          |
|            | Adding, pleas                  | e wait!         |
|            |                                |                 |
| Search     | ing for devices in<br>please w | the current LAN |
|            | picase                         | , and           |
|            |                                |                 |
|            |                                |                 |
|            |                                |                 |
|            |                                |                 |
|            |                                |                 |
|            |                                |                 |
|            |                                |                 |
|            |                                |                 |
|            |                                |                 |
|            |                                |                 |
|            |                                | •               |

◀

| 15:53   41,8                                                                                                    | КБ/с ⊘                                                                                                    |                                                                                                    | 🤶 (46)                                                                                                    |
|----------------------------------------------------------------------------------------------------|----------------------------------------------------------------------------------------------------|----------------------------------------------------------------------------------------------------|----------------------------------------------------------------------------------------------------|
| <del>[]</del>                                                                                                    | Списо                                                                                                    | к устр. 🔻                                                                                           | Q +                                                                                                    |
| <u>@</u>                                                                                                    |                                                                                                    |                                                                                                    | 2 🗇                                                                                                    |
| Z                                                                                                    |                                                                                                    |                                                                                                    | Online                                                                                                    |
| ۲                                                                                                    |                                                                                                    |                                                                                                    | 2 🗇                                                                                                    |
| 2                                                                                                    |                                                                                                    |                                                                                                    | Online                                                                                                    |
| <b>@</b>                                                                                                    | (384****da71                                                                                                    |                                                                                                    | 20                                                                                                    |
| PROX                                                                                                    |                                                                                                    |                                                                                                    | Online                                                                                                    |
| 0                                                                                                    | . \                                                                                                    |                                                                                                    | 2 🕸                                                                                                    |
| 2                                                                                                    |                                                                                                    |                                                                                                    | Offline                                                                                                    |
| 0                                                                                                    |                                                                                                    |                                                                                                    |                                                                                                    |
| 2                                                                                                    |                                                                                                    |                                                                                                    | Offline                                                                                                    |
| <b>Q</b><br>DУстройство                                                                                                    | Сообщен.                                                                                                    | Альбом                                                                                              | А<br>мой                                                                                                    |
|                                                                                                    |                                                                                                    |                                                                                                    |                                                                                                    |
|                                                                                                    |                                                                                                    |                                                                                                    |                                                                                                    |
| 15-501417                                                                                                    | 11 - C                                                                                                    |                                                                                                    |                                                                                                    |
| 15:52   41,7                                                                                                    | КБ/с ♡                                                                                                    |                                                                                                    | .all 🧙 460<br>L <sup>7</sup>                                                                                                    |
|                                                                                                    | кБле 🗟<br>34,47<br>ОССИОНАЛЬНЕ<br>ИДЕОНАБЛЮ                                                                                                    |                                                                                                    |                                                                                                    |
|                                                                                                    | КБ/с ©<br>34,47<br>ОХІЗСС<br>ОКІЗСС<br>ОКІТУ VIDEO SYS<br>СССИОНАЛЬНЬ<br>ИДЕОНАБЛЮ<br>ИДЕОНАБЛЮ<br>ИДЕОНАБЛЮ<br>Ацијо Rec                                                                                                    | КВ/S<br>СТУ<br>БТЕМЗ<br>БТЕ СИСТЕМЬ<br>Дения<br>Согота Бларsho                                      | all ≈ @<br>∠7<br>All a 2005<br>All a 2005<br>All |
| 15:52   41,7  <br>CAMO1<br>CAMO1<br>CAMO1<br>Talk<br>1 CH                                                                                                    | КБ/с 🗟<br>34,47<br>ОСССИОНАЛЬНЕ<br>ИДЕОНАЛЬНЕ<br>ИДЕОНАЛЬНЕ<br>И<br>ИДЕОНАЛЬНЕ<br>ИДЕОНАЛЬНЕ<br>И<br>ИДЕОНАЛЬНЕ<br>И<br>ИДЕОНАЛЬНЕ<br>И<br>ИДЕОНАЛЬНЕ<br>И<br>ИДЕОНАЛЬНЕ<br>И<br>ИДЕОНАЛЬНЕ<br>И<br>ИДЕОНАЛЬНЕ<br>И<br>ИДЕОНАЛЬНЕ<br>И<br>ИДЕОНАЛЬНЕ<br>И<br>И<br>И<br>И<br>И<br>И<br>И<br>И<br>И<br>И<br>И<br>И<br>И<br>И<br>И<br>И<br>И<br>И<br>И                                                                                                    | кв/s<br>CTTV<br>STEMS<br>DIE CИСТЕМИ<br>Дения<br>Snapsho<br>Snapsho<br>9 CH                         | All R. (D)<br>L <sup>7</sup><br>A<br>A<br>A<br>A<br>A<br>A<br>A<br>A<br>A<br>A<br>A<br>A<br>A                                                                                                    |
|                                                                                                    | КБ/с 🗟<br>34,47<br>ОССИОНОЛЬНЬ<br>ИДЕОНОСТИВИТСКИ<br>СССИОНОЛЬНЬ<br>ИДЕОНОСТИВИСТ<br>Аиdio<br>СССИОНОЛЬНЬ<br>СССИОНОЛЬНЬ<br>СССИОНОЛЬНО<br>СССИОНОЛЬНО<br>СССИОНОВНО<br>СССИОНОВНО<br>СССИОНО | KB/S<br>CTV<br>STEMS<br>DIE СИСТЕМИ<br>Дения<br>Snapsho<br>Snapsho<br>Snapsho<br>Snapsho<br>Snapsho | AII R GO<br>L<br>T<br>AI<br>AI<br>AI<br>AI<br>AI<br>AI<br>AI<br>AI<br>AI<br>AI                                                                                                    |
| 15:52   41,7  <br>С<br>Профе<br>в<br>сАМОЧ<br>САМОЧ                                                                                                    | КБ/с 🗟<br>34,47<br>CONTREC<br>SURITY VIDEO SYS<br>CCCHOHQALHE<br>MACOHQALHE<br>Audio<br>Cloud Storage                                                                                                    | кв/S<br>CTV<br>STEMS<br>CUCTEME<br>ACHUЯ<br>Snapsho<br>Snapsho<br>Console                           | All R. (D)<br>27<br>27<br>27<br>27<br>27<br>27<br>27<br>27<br>27<br>27                                                                                                    |
| 15:52   41,7  <br>CENCE<br>IPPRC<br>IPPRC | КБ/с 🗟<br>34,47<br>СССИОНАЛЬНЕ<br>ИДЕОНАЛЬНЕ<br>ИДЕОНАЛЬНЕ<br>ИДЕОНАЛЬНЕ<br>ИДЕОНАЛЬНЕ<br>ИДЕОНАЛЬНЕ<br>ИДЕОНАЛЬНЕ<br>ИДЕОНАЛЬНЕ<br>ИДЕОНАЛЬНЕ<br>Сюлинальне<br>Сюлинальне<br>Сюлинальне<br>Сюлинальне<br>Сюлинальне<br>Сюлинальне<br>Состанальне<br>Состанальне<br>Со     | КВ/S<br>CTV<br>STEMS<br>SIE СИСТЕМИ<br>A CHUЯ<br>Snapsho<br>Snapsho<br>Snapsho<br>Console           | All R GO<br>L<br>T<br>A<br>A<br>A<br>A<br>A<br>A<br>A<br>A<br>A<br>A<br>A<br>A<br>A                                                                                                    |